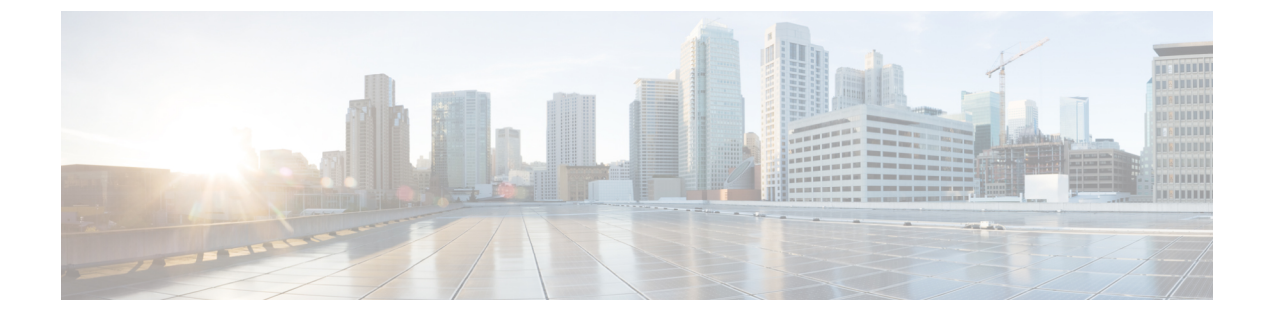

# コミュニケーション サービスの設定

この章は、次の内容で構成されています。

- •TLS v1.2 の有効化または無効化 (1ページ)
- HTTP の設定 (3 ページ)
- SSH の設定 (5 ページ)
- XML API の設定 (6 ページ)
- Redfish のイネーブル化 (7ページ)
- IPMI の設定 (8 ページ)
- SNMP の設定 (9 ページ)
- SMTP を使用して電子メール アラートを送信するようにサーバーを設定する (14 ページ)

# TLS v1.2 の有効化または無効化

リリース 4.2 (2a) 以降、Cisco IMC は TLS v1.2 の無効化と、v1.2 と v1.3 の両方の暗号値のカス タマイズをサポートしています。

#### 始める前に

[セキュリティの設定(Security Configuration)]の[CC](コモンクライテリア)が有効になっている場合、TLS v1.2 を無効にすることはできません。TLS v1.2 を無効にする前に、[CC]が 無効になっていることを確認してください。

TLS v1.2 を有効または無効にすると、vKVM、Web サーバー、XML API、および Redfish API セッションが再起動します。

### 手順

ステップ1 [ナビゲーション (Navigation)]ペインの[管理 (Admin)]メニューをクリックします。

- ステップ2 [Admin] メニューの [Communication Services] をクリックします。
- ステップ3 [TLS 構成(TLS Configuration)]エリアで、次のプロパティを更新します。

I

| 名前                                    | 説明                                                                                                    |
|---------------------------------------|----------------------------------------------------------------------------------------------------|
| TLS v1.2 を有効にするチェッ                    | Cisco IMC で TLS v1.2 が有効になっているかどうか。                                                                                        |
| クボックス                                 | <ul> <li>(注) TLS v1.2 を有効または無効にすると、vKVM、Web<br/>サーバー、XMLAPI、およびRedfish API セッションが再起動します。</li> </ul>                        |
|                                       | <ul> <li>(注) [セキュリティの設定(Security Configuration)]</li> <li>の[CC](コモンクライテリア)が有効になっている場合、TLS v1.2 を無効にすることはできません。</li> </ul>  |
| [TLSバージョンの構成                          | Cisco IMC でサポートされる TLS バージョン。                                                                                              |
| (Configured TLS Version)]<br>フィールド    | このフィールドはユーザーが構成できません。ここに表示される値は、[TLS v1.2 を有効にする] チェック ボックスで選択<br>した値によって異なります。                                            |
| <b>TLS v1.2 暗号モード</b> ドロップ<br>ダウン リスト | TLS v1.2 が有効になっている場合、希望の暗号モードを選択<br>できます。次のいずれかになります。                                                                      |
|                                       | • 高                                                                                                    |
|                                       | •中                                                                                                    |
|                                       | • 低                                                                                                    |
|                                       | <ul><li>(注) セキュリティ構成で FIPS が有効になってい<br/>る場合、低モードを選択することはできません。</li></ul>                                                   |
|                                       | •カスタム — カスタム暗号値を入力できます。                                                                                                    |
|                                       | カスタム暗号フィールドで提供される特定の暗号の<br>OpenSSL の同等の暗号名については、<br>https://www.openssl.org/docs/man1.0.2/man1/ciphers.html を<br>参照してください。 |
|                                       | 例:                                                                                                    |
|                                       | TLS_ECDHE_RSA_WITH_AES_256_GCM_SHA384 を設<br>定するには、暗号リストの<br>ECDHE-RSA-AES256-GCM-SHA384 入力を入力として提<br>供します。                 |

| 名前                               | 説明                                          |                                                                                                    |
|----------------------------------|---------------------------------------------|----------------------------------------------------------------------------------------------------|
| <b>[TLS v1.2暗号リスト]</b> フィー<br>ルド | <b>[TLS v1.2</b> ]<br>基づいて、<br>を <b>カスタ</b> | 暗号モード] ドロップダウン リストで選択した値に<br>暗号のリストを表示します。TLS v1.2 暗号モード<br>、として選択した場合、暗号値を編集できます。                                          |
|                                  | (注)                                         | FIPS が有効になっている場合、FIPS でサポート<br>されていない暗号を設定することはできません。                                                                       |
|                                  | (注)                                         | 入力された暗号値が無効またはサポートされてい<br>ない場合、設定の保存中に、Cisco IMC は自動的<br>にTLS v1.2暗号モードの値を高に変更し、設定を<br>保存します。次に例を示します。                      |
|                                  |                                             | <b>DH-RSA-AES256-GCM-SHA384</b> が設定されてい<br>る場合、 <b>TLS v1.2 暗号化モード</b> は自動的に <b>高</b> に設<br>定されます                           |
|                                  |                                             | 設定を保存した後、Cisco IMC は TLS v1.2 暗号リ<br>スト フィールドを無効にし、マウスを TLS v1.2<br>カスタム暗号ステータスアイコンの上に置くと、<br>次のようなエラー メッセージが表示されます。        |
|                                  |                                             | TLS v1.2 カスタム暗号ステータス: エラー:<br>無効またはサポートされていない TLS v1.2 暗<br>号リストを構成しています-' <i>Cipher_Name</i> '。<br>TLS v1.2 暗号モードを高に設定します。 |
| TLS v1.3暗号スイート フィー               | TLS v1.3 Ø                                  | )暗号値を編集できます。                                                                                                    |
| ルド                               | (注)                                         | FIPS が有効になっている場合、FIPS でサポート<br>されていない暗号を設定することはできません。                                                                       |

# HTTP の設定

リリース 4.1(2b) 以降、Cisco IMC は個別の HTTPS および HTTP 通信サービスをサポートしま す。この機能を使用して無効にできるのは HTTP サービスのみです。

この機能は、次のサーバーでのみサポートされています。

- Cisco UCS C220 M5
- Cisco UCS C240 M5
- Cisco UCS C480 M5
- Cisco UCS C480 ML M5

- Cisco UCS C240 SD M5
- Cisco UCS C125 M5

(注)

4.1(2b)より以前のリリースで[HTTPをHTTPSにリダイレクトすることを有効化する(Redirect HTTP to HTTPS Enabled)]が無効になっている場合、4.1(2b)以降のリリースにアップグレードすると、システムによって[HTTP 有効化(HTTP Enabled)]の値が[無効(Disabled)]に設定されます。

## 始める前に

このタスクを実行するには、admin 権限を持つユーザとしてログインする必要があります。

- ステップ1 [ナビゲーション (Navigation)]ペインの [管理 (Admin)]メニューをクリックします。
- ステップ2 [管理(Admin)]メニューで[通信サービス(Communication Services)]をクリックします。
- **ステップ3** [HTTP Properties] 領域で、次のプロパティを更新します。

| 名前                                    | 説明                                                                                                    |
|---------------------------------------|----------------------------------------------------------------------------------------------------|
| [HTTPS 有効(HTTPS<br>Enabled)] チェックボックス | <ul> <li>警告 このオプションを無効にすると、終了 Cisco IMC</li> <li>Web GUI セッションが終了します。このオプションを無効にすると、Cisco IMC への HTTP サービスと HTTPS サービスの両方が無効になります。</li> </ul> |
|                                       | このオプションは、HTTPS サービスのみが Cisco IMC にアク<br>セスできるようにします。                                                                                          |
| [HTTP 有効(HTTP<br>Enabled)] チェックボックス   | 警告 このオプションの変更を正常に保存するには、<br>Cisco IMC Web GUI は自動的に再起動されます。<br>管理コントローラとの通信が一時的に失われ、再<br>起動後に再度ログインする必要があります。                                 |
|                                       | このオプションは、HTTPサービスのみがCiscoIMCにアクセ<br>スできるようにします。                                                                                               |
|                                       | (注) HTTPS を無効にすると、Cisco IMC にアクセスするための HTTP サービスも無効になります。                                                                                     |

| 名前                                           | 説明                                                                              |  |
|----------------------------------------------|---------------------------------------------------------------------------------|--|
| [Redirect HTTP to HTTPS<br>Enabled] チェックボックス | <ul><li>(注) このオプションは、[HTTP 有効(HTTP Enabled)]</li><li>がオンの場合にのみ適用されます。</li></ul> |  |
|                                              | イネーブルの場合、HTTP 経由で試行される通信はすべて同<br>等の HTTPS アドレスにリダイレクトされます。                      |  |
|                                              | HTTP をイネーブルにしている場合は、このオプションをイ<br>ネーブルにすることを強く推奨します。                             |  |
| [HTTP Port] フィールド                            | HTTP 通信に使用するポート。デフォルトは 80 です。                                                   |  |
| [HTTPS Port] フィールド                           | HTTPS 通信に使用するポート。デフォルトは 443 です。                                                 |  |
| [Session Timeout] フィールド                      | HTTP要求の間、Cisco IMC がタイムアウトしてセッションを<br>終了するまで待機する秒数。                             |  |
|                                              | 60~10,800の範囲の整数を入力します。デフォルトは1,800<br>秒です。                                       |  |
| [Max Sessions] フィールド                         | Cisco IMC で許可されている HTTP および HTTPS の同時セッ<br>ションの最大数。                             |  |
|                                              | この値は変更できません。                                                                    |  |
| [Active Sessions] フィールド                      | Cisco IMC で現在実行されている HTTP および HTTPS セッショ<br>ンの数。                                |  |

## ステップ4 [Save Changes] をクリックします。

# SSH の設定

## 始める前に

SSH を設定するには、admin 権限を持つユーザーとしてログインする必要があります。

### 手順

ステップ1 [ナビゲーション (Navigation)]ペインの[管理 (Admin)]メニューをクリックします。 ステップ2 [管理 (Admin)]メニューで[通信サービス (Communication Services)]をクリックします。 ステップ3 [SSH Properties]領域で、次のプロパティを更新します。

| 名前                         | 説明                                            |
|----------------------------|-----------------------------------------------|
| [SSH Enabled] チェックボック<br>ス | SSH が Cisco IMC でイネーブルかどうか。                   |
| [SSH Port] フィールド           | セキュア シェル アクセスに使用するポート。デフォルトは<br>22 です。        |
| [SSH Timeout] フィールド        | SSH 要求がタイム アウトしたものとシステムが判断するまで<br>待機する秒数。     |
|                            | 60 ~ 10,800 の範囲の整数を入力します。デフォルトは 1,800<br>秒です。 |
| [Max Sessions] フィールド       | Cisco IMC で許可されている SSH の同時セッションの最大数。          |
|                            | この値は変更できません。                                  |
| [Active Sessions] フィールド    | 現在 Cisco IMC で実行されている SSH セッションの数。            |

ステップ4 [Save Changes] をクリックします。

# XML API の設定

# Cisco IMC 用の XML API

Cisco Cisco IMC XML アプリケーションプログラミングインターフェイス (API) は、Cシリー ズラックマウントサーバー用の Cisco IMC に対するプログラマチックインターフェイスです。 この API は、HTTP または HTTPS 経由で XML ドキュメントを受け取ります。

XML API の詳細については、『Cisco UCS Rack-Mount Servers Cisco IMC XML API Programmer's Guide』を参照してください。

# XML API のイネーブル化

### 始める前に

このタスクを実行するには、admin 権限を持つユーザとしてログインする必要があります。

### 手順

ステップ1 [ナビゲーション (Navigation)]ペインの [管理 (Admin)]メニューをクリックします。 ステップ2 [管理 (Admin)]メニューで [通信サービス (Communication Services)] をクリックします。 ステップ3 [XML API Properties] 領域で、次のプロパティを更新します。

| 名前                             | 説明                                   |
|--------------------------------|--------------------------------------|
| [XML API Enabled] チェック<br>ボックス | このサーバで API アクセスが許可されているかどうか。         |
| [Max Sessions] フィールド           | Cisco IMC で許可されている API の同時セッションの最大数。 |
|                                | この値は変更できません。                         |
| [Active Sessions] フィールド        | 現在 Cisco IMC で実行されている API セッションの数。   |

ステップ4 [Save Changes] をクリックします。

# Redfish のイネーブル化

### 始める前に

このアクションを実行するには、admin としてログオンする必要があります。

### 手順

- ステップ1 [Navigation] ペインの [Admin] タブをクリックします。
- ステップ2 [Admin] タブの [Communications Services] をクリックします。
- ステップ3 [Redfishプロパティ (SSH Properties)]領域で、次のプロパティを更新します。

| 名前                             | 説明                                   |
|--------------------------------|--------------------------------------|
| [XML API Enabled] チェック<br>ボックス | このサーバで API アクセスが許可されているかどうか。         |
| [Max Sessions] フィールド           | Cisco IMC で許可されている API の同時セッションの最大数。 |
|                                | この値は変更できません。                         |
| [Active Sessions] フィールド        | 現在 Cisco IMC で実行されている API セッションの数。   |

ステップ4 [Save Changes] をクリックします。

# **IPMI**の設定

## **IPMI Over LAN**

インテリジェント プラットフォーム管理インターフェイス(IPMI)では、サーバ プラット フォームに組み込まれているサービスプロセッサとのインターフェイスのためのプロトコルを 定義しています。このサービス プロセッサはベースボード管理コントローラ(BMC)と呼ば れ、サーバのマザーボードに存在します。BMC は、メイン プロセッサおよびボード上の他の 要素に、簡単なシリアル バスを使用してリンクします。

通常動作の間、IPMIは、サーバのオペレーティングシステムがシステムヘルスについての情報を取得し、システムのハードウェアを制御できるようにします。たとえば、IPMIを使用すると、温度、ファンの速度、および電圧などのセンサーをモニタして、問題を事前に検出できます。サーバの温度が指定されているレベルより高くなった場合、サーバのオペレーティングシステムはBMC に対して、ファンの速度を上げたり、プロセッサの速度を下げたりして問題に対処するよう指示できます。

## IPMI over LAN の設定

IPMI over LAN は、Cisco IMC を IPMI メッセージで管理する場合に設定します。

(注)

- ・暗号キーを発行しないで IPMI コマンドを実行する場合は、Cisco IMC で、[暗号キー (Encryption Key)]フィールドを偶数個のゼロに設定し保存します。これにより、暗号 キーを含めることなく IPMI コマンドを発行できます。
  - ・最大4個の同時 IPMI セッションのみ許可されています。

#### 始める前に

このタスクを実行するには、admin 権限を持つユーザとしてログインする必要があります。

- ステップ1 [ナビゲーション (Navigation)]ペインの [管理 (Admin)]メニューをクリックします。
- ステップ2 [管理(Admin)] メニューで [通信サービス(Communication Services)] をクリックします。
- ステップ3 [IPMI over LAN Properties] 領域で、BMC 1、BMC 2、CMC 1、CMC 2の次のプロパティを更新 します。

| 名前                                     | 説明                                                                                                    |
|----------------------------------------|----------------------------------------------------------------------------------------------------|
| [有効(Enabled)] チェック<br>ボックス             | このサーバで IPMI アクセスが許可されているかどうか。                                                                                                    |
| [Privilege Level Limit] ドロップ<br>ダウンリスト | このサーバでIPMIセッションに割り当て可能な最高特権レベ<br>ル。次のいずれかになります。                                                                                                    |
|                                        | <ul> <li>[read-only]: IPMI ユーザは情報を表示できますが、変更<br/>することはできません。このオプションを選択した場合、<br/>「Administrator」、「Operator」、または「User」ユーザ<br/>ロールを持つIPMIユーザが作成できるのは、読み取り専<br/>用のIPMIセッションだけです。それ以外に所持している<br/>IPMI 特権は関係ありません。</li> </ul> |
|                                        | <ul> <li>[user]: IPMIユーザはいくつかの機能を実行できますが、<br/>管理タスクは実行できません。このオプションを選択し<br/>た場合、「Administrator」または「Operator」ユーザロー<br/>ルを持つ IPMIユーザがこのサーバで作成できるのは、<br/>ユーザセッションと読み取り専用セッションだけです。</li> </ul>                              |
|                                        | <ul> <li>[admin]: IPMIユーザは使用可能なすべてのアクションを<br/>実行できます。このオプションを選択した場合、管理者<br/>(Administrator)ロールを持つ IPMIユーザは、管理者、<br/>ユーザ、および読み取り専用セッションをこのサーバで<br/>作成できます。</li> </ul>                                                    |
| [Encryption Key] フィールド                 | IPMI 通信に使用する IPMI 暗号キー。                                                                                                    |
| [ランダム化(Randomize)]ボ<br>タン              | IPMI 暗号化キーを乱数値に変更できます。                                                                                                    |

ステップ4 [Save Changes] をクリックします。

# SNMP の設定

## **SNMP**

Cisco UCS C シリーズ ラックマウント サーバ は、サーバの設定およびステータスを表示した り、SNMPトラップによって障害とアラートを送信したりするために、簡易ネットワーク管理 プロトコル (SNMP)をサポートしています。Cisco IMC サポートされている Management Information Base (MIB) ファイルの詳細については、次の URL にある『*MIB Quick Reference for Cisco UCS*』を参照してください。http://www.cisco.com/c/en/us/td/docs/unified\_computing/ucs/ sw/mib/b-series/b\_UCS\_MIBRef.html リリース 4.1 (3b) 以降、Cisco IMC では SNMP v3 バージョンの拡張認証プロトコルが導入されています。

# SNMP プロパティの設定

### 始める前に

このタスクを実行するには、admin 権限を持つユーザとしてログインする必要があります。

- **ステップ1** [ナビゲーション (Navigation) ]ペインの [管理 (Admin) ]メニューをクリックします。
- ステップ2 [管理 (Admin)]メニューで [通信サービス (Communication Services)] をクリックします。
- ステップ3 [Communications Services] ペインの [SNMP] タブをクリックします。
- **ステップ4** [SNMP Properties] 領域で、次のプロパティを更新します。

| 名前                                                                  | 説明                                                                                                    |
|---------------------------------------------------------------------|----------------------------------------------------------------------------------------------------|
| [SNMP Enabled] チェックボッ<br>クス                                         | このサーバが指定のホストに SNMP トラップを送信するかど<br>うか。                                                                             |
|                                                                     | <ul><li>(注) このチェックボックスをオンにしたら、SNMP<br/>ユーザーまたはトラップを設定する前に、[Save<br/>Changes] をクリックする必要があります。</li></ul>            |
| [SNMP v2c が有効化されてい<br>る(SNMP v2c Enabled)]<br>チェックボックス              | SNMP v2c バージョンを有効または無効にすることができます。                                                                                 |
| <b>[SNMP v3が有効化されている</b><br>( <b>SNMP v3 Enabled)]</b> チェッ<br>クボックス | SNMPv3バージョンを有効または無効にすることができます。                                                                                    |
| [SNMP Port] フィールド                                                   | Cisco IMC SNMP エージェントを実行するポート。                                                                                    |
|                                                                     | 1~65535の範囲内の SNMP ポート番号を入力します。デフォ<br>ルト ポート番号は、161 です。                                                            |
|                                                                     | <ul> <li>(注) システムコールに予約済みのポート番号(たとえば22、23、80、123、443、623、389、636、3268、3269、2068など)は、SNMPポートとして使用できません。</li> </ul> |
| [Access Community String]<br>フィールド                                  | Cisco IMC が任意の SNMP に含めるデフォルトの SNMP v1 ま<br>たけ v2c コミュニティタにより 動作が実行されます                                           |
|                                                                     | 最大18文字の文字列を入力します。                                                                                                 |

| 名前                                        | 説明                                                                                                    |
|-------------------------------------------|----------------------------------------------------------------------------------------------------|
| [SNMPコミュニティアクセス                           | 次のいずれかになります。                                                                                                    |
| (SNMP Community Access)]<br>ドロップダウン リスト   | •[無効(Disabled)]:このオプションは、インベントリ<br>テーブルの情報へのアクセスをブロックします。                                                                         |
|                                           | • [制限付き(Limited)]: このオプションは、インベント<br>リ テーブルの情報の読み取りアクセスを部分的に提供し<br>ます。                                                            |
|                                           | •[フル(Full)]: このオプションは、インベントリテーブ<br>ルの情報の読み取りフルアクセスを提供します。                                                                         |
|                                           | <ul> <li>(注) [SNMP コミュニティアクセス (SNMP Community Access)]は、SNMP v1 および v2c ユーザのみに 適用されます。</li> </ul>                                 |
| [Trap Community String] フィー<br>ルド         | 他のデバイスに SNMP トラップを送信するために使用される<br>SNMP コミュニティ グループの名前。                                                                            |
|                                           | 最大18文字の文字列を入力します。                                                                                                    |
|                                           | <ul> <li>(注) このフィールドは、SNMP v1 および v2c ユーザーのみに表示されます。SNMP v3 バージョンはSNMP v3 クレデンシャルを使用する必要があります。</li> </ul>                         |
| [System Contact] フィールド                    | SNMP の実装を担当するシステムの連絡先。                                                                                                    |
|                                           | 電子メール アドレスや名前、電話番号など、最大 254 文字の<br>文字列を入力します。                                                                                     |
| [System Location] フィールド                   | SNMP エージェント(サーバー)が実行するホストの場所。                                                                                                    |
|                                           | 最大 254 文字の文字列を入力します。                                                                                                    |
| [SNMP Input Engine ID] フィー<br>ルド          | ユーザが定義した静的エンジンの一意の ID。                                                                                                    |
| [SNMP エンジン ID (SNMP<br>Engine ID) ] フィールド | 管理目的でデバイスを識別する固有の文字列。これは、[SNMP<br>入力エンジン ID(SNMP Input Engine ID)] がすでに定義され<br>ている場合はこの ID から生成され、それ以外の場合は BMC<br>シリアル番号から生成されます。 |

ステップ5 [Save Changes] をクリックします。

## 次のタスク

SNMP トラップ設定を指定します。

# **SNMP** トラップ設定の指定

### 始める前に

このタスクを実行するには、admin 権限を持つユーザとしてログインする必要があります。

- ステップ1 [ナビゲーション (Navigation) ]ペインの [管理 (Admin) ]メニューをクリックします。
- ステップ2 [管理(Admin)]メニューで[通信サービス(Communication Services)]をクリックします。
- ステップ3 [Communications Services] ペインの [SNMP] タブをクリックします。
- ステップ4 [Trap Destinations] タブをクリックします。
- ステップ5 [トラップ宛先 (Trap Destinations)]領域で、次のいずれかを実行できます。
  - ・テーブルから既存のユーザを選択し、[トラップの変更(Modify Trap)]をクリックします。
  - •[トラップの追加(Add Trap)]をクリックして新しいユーザを作成します。
  - (注) フィールドが強調表示されていない場合は、「有効(Enabled)]を選択します。

| ステップ | 6 [Trap Details] ろ | イアログボックスで、 | 次のフィールドに値を入力します |
|------|--------------------|------------|-----------------|
|------|--------------------|------------|-----------------|

| 名前                              | 説明                                                                                                    |
|---------------------------------|----------------------------------------------------------------------------------------------------|
| [ID] フィールド                      | トラップの宛先 ID。この値は変更できません。                                                                                     |
| Enabled check box               | オンにすると、このトラップがサーバーでアクティブになり<br>ます。                                                                          |
| [バージョン(Version)] ド<br>ロップダウンリスト | トラップに使用される SNMP バージョンおよびモデル。次の<br>いずれかになります。                                                                |
|                                 | • [V2]                                                                                                    |
|                                 | • V3                                                                                                    |
| [トラップタイプ (Trap Type)]           | 送信するトラップのタイプ。次のいずれかになります。                                                                                   |
| オプション ボタンドロップダ<br>ウン リスト        | •[トラップ(Trap)]: このオプションを選択すると、ト<br>ラップが宛先に送信されても、通知を受信することはあ<br>りません。                                        |
|                                 | <ul> <li>[通知する(Inform)]:このオプションは、V2ユーザに<br/>対してのみ選択できます。これを選択すると、宛先でト<br/>ラップが受信されたときに通知を受け取ります。</li> </ul> |

| 名前                                                   | 説明                                                                                                    |
|------------------------------------------------------|----------------------------------------------------------------------------------------------------|
| [ユーザ(User)] ドロップダ<br>ウンリスト                           | ドロップダウン リストに使用可能なすべてのユーザーが表示<br>されます。そのリストからユーザーを選択します。                                               |
|                                                      | <ul> <li>(注) SNMP v3 バージョンの構成時に、暗号化方式が<br/>DES に設定された SNMP ユーザーは、ドロップダ<br/>ウン リストに表示されません。</li> </ul> |
| [トラップの宛先アドレス<br>(Trap Destination Address)]<br>フィールド | SNMP トラップ情報の送信先のアドレス。トラップの宛先と<br>して IPv4 または IPv6 アドレスまたはドメイン名を設定でき<br>ます。                            |
| Port                                                 | サーバがトラップの宛先との通信に使用するポート。<br>1~65535の範囲内のトラップの宛先のポート番号を入力し<br>ます。                                      |

ステップ7 [Save Changes] をクリックします。

**ステップ8** トラップの宛先を削除する場合は、行を選択し、[削除(Delete)]をクリックします。 削除の確認プロンプトで、[OK] をクリックします。

# テスト SNMP トラップ メッセージの送信

#### 始める前に

このタスクを実行するには、admin 権限を持つユーザとしてログインする必要があります。

## 手順

- ステップ1 [ナビゲーション (Navigation)]ペインの[管理 (Admin)]メニューをクリックします。
- ステップ2 [管理(Admin)]メニューで [通信サービス(Communication Services)] をクリックします。
- ステップ3 [通信サービス (Communication Services)] ペインで [SNMP] をクリックします。
- ステップ4 [Trap Destinations] 領域で、目的の SNMP トラップ宛先の行を選択します。
- ステップ5 [SNMP テスト トラップの送信 (Send SNMP Test Trap)]をクリックします。

SNMP テスト トラップ メッセージがトラップ宛先に送信されます。

(注) テストメッセージを送信するために、トラップは設定済みで、イネーブルにされて いる必要があります。

# Cisco USC C シリーズ M7 および以降のサーバー向け SNMP ユーザーの 管理

#### 手順

- ステップ1 [Navigation] ペインの [Admin] タブをクリックします。
- ステップ2 [管理(Admin)]メニューで [通信サービス(Communication Services)]をクリックします。
- ステップ3 [Communications Services] ペインの [SNMP] タブをクリックします。
- ステップ4 [v3ユーザー設定(v3User Settings)]エリアで、[ここをクリックしてユーザー構成を変更しま す(CLICK HERE to change the Users configurations)]

ユーザー設定の変更のためには、Cisco USC C シリーズ M7 および以降のサーバー向けローカ ルユーザーの追加を参照してください。

# SMTP を使用して電子メール アラートを送信するように サーバーを設定する

Cisco IMC は、SNMP に依存せずに受信者に対する電子メールベースのサーバー障害の通知を サポートします。システムは Simple Mail Transfer Protocol (SMTP)を使用して、設定された SMTP サーバーに電子メール アラートとしてサーバー障害を送信します。

最大4人の受信者がサポートされます。

## 電子メール アラートを受信するための SMTP サーバーの設定

サーバー障害に関する電子メール通知を受信するように、[Mail Alert] タブで SMTP プロパティ を設定し、電子メール受信者を追加します。

#### 始める前に

このタスクを実行するには、admin 権限を持つユーザーとしてログインする必要があります。

手順

ステップ1

- ステップ2 [Admin] メニューの [Communication Services] をクリックします。
- ステップ3 [Communications Services] ペインの [Mail Alert] タブをクリックします。
- ステップ4 [SMTP Properties] 領域で、次のプロパティを更新します。

| 名前                                                | 説明                                                                                                    |
|---------------------------------------------------|----------------------------------------------------------------------------------------------------|
| [SMTP を有効にする(SMTP<br>Enabled)] チェック ボックス          | オンにすると、SMTP サービスが有効になります。                                                                                            |
| [SMTP サーバ アドレス<br>(SMTP Server Address)]<br>フィールド | SMTP サーバ アドレスを入力できます。                                                                                                |
| [SMTP ポート(SMTP Port)]<br>フィールド                    | SMTP ポート番号を入力できます。デフォルトのポート番号<br>は 25 です。                                                                            |
| SMTP送信元アドレス                                       | 送信される SMTP メール アラートの送信元アドレスを設定で<br>きます。ここで入力するメール アドレスは、受信するすべて<br>のSMTPメール アラートの送信元アドレス(メール送信者の<br>アドレス)として表示されます。  |
|                                                   | (注) これはオプションのフィールドです。このフィー<br>ルドに電子メールアドレスを入力しない場合、デ<br>フォルトで、サーバーのホスト名 ID が送信元ア<br>ドレス (メール送信者のアドレス) として表示さ<br>れます。 |

ステップ5 [SMTP Recipients] 領域で、次の手順を実行します。

a) [Add (+)] ボタンをクリックして、通知の送信先としての電子メール受信者を追加します。 電子メール ID を入力して、[Save] をクリックします。

電子メール受信者を削除するには、電子メール受信者を選択し、[Delete (X)] ボタンをクリックします。

- b) [最小シビラティ(重大度) レベル(最小シビラティ(重大度) レベル)]ドロップダウン リスト電子メールアラートを受信するための最小シビラティ(重大度) レベルを選択でき ます:次のいずれかになります。
  - の条件
  - 警告
  - ・マイナー
  - ・メジャー
  - •重大

最小シビラティ(重大度)レベルを選択した場合、そのレベルと、それよりも高い他のシ ビラティ(重大度)レベルについてメールアラートが送信されます。たとえば、最小シビ ラティ(重大度)レベルとして「Minor」を選択すると、マイナー、メジャー、およびク リティカルな障害イベントに関する電子メールアラートが送信されます。

- c) [Send Test Mail] をクリックして、追加した電子メール受信者に到達可能であるかどうかを 確認します。 電子メールアドレスと SMTP 設定が有効な場合は、電子メールが送信されたことを示す メッセージとともに確認ポップアップウィンドウが表示されます。設定が有効でない場合 は、電子メールが送信されていないことを示すメッセージとともに確認ポップアップウィ ンドウが表示されます。[Reachability]カラムは、テストメールが電子メール受信者に正常 に送信されたかどうかを示します。[Reachability]カラムの値は次のいずれかになります。
  - [Yes] (テストメールが正常に送信された場合)
  - •[いいえ(No)](テストメールが正常に送信されていない場合)
  - •[na] (テストメールが送信されていない場合)
- ステップ6 [Save Changes] をクリックします。

#### トラブルシューティング

次の表では、(到達可能性ステータスが[なし(No)]の場合に)Cisco IMC ログに表示される 可能性のあるSMTPメールアラートの設定の問題に対するトラブルシューティング上の推奨事 項を説明しています。

| 問題                   | 推奨されるソリューション                                                               |
|----------------------|----------------------------------------------------------------------------|
| タイムアウトに達しました         | 設定されている SMTP の IP アドレスに到達できない場合に<br>発生する可能性があります。有効な IP アドレスを入力して<br>ください。 |
| ホスト名を解決できませんでし<br>た  | 設定されている SMTP ドメイン名に到達できない場合に発生<br>する可能性があります。有効なドメイン名を入力します。               |
| サーバーに接続できませんでし<br>た  | SMTPIPまたはドメイン名またはポート番号が正しく設定されていない場合、発生する可能性があります。有効な設定の詳細を入力します。          |
| ピアへのデータ送信に失敗しま<br>した | 無効な受信者の電子メール ID が設定されている場合に発生<br>する可能性があります。有効な電子メール ID を入力します。            |

# SMTP 電子メール受信者の追加

サーバー障害に関する電子メール通知を受信するように、[Mail Alert]タブで電子メール受信者を追加します。

#### 始める前に

このタスクを実行するには、admin 権限を持つユーザーとしてログインする必要があります。

• [SMTP Properties] 領域で、SMTP サーバープロパティを設定します。電子メールアラート を受信するための SMTP サーバーの設定 (14ページ) を参照してください。

### 手順

- ステップ1 [Navigation] ペインの [Admin] メニューをクリックします。
- ステップ2 [Admin] メニューの [Communication Services] をクリックします。
- ステップ3 [Communications Services] ペインの [Mail Alert] タブをクリックします。
- ステップ4 [SMTP Recipients] 領域で、次の手順を実行します。
  - a) [Add (+)] ボタンをクリックして、通知の送信先としての電子メール受信者を追加します。 電子メール ID を入力して、[Save] をクリックします。
  - b) [最小シビラティ(重大度)レベル(最小シビラティ(重大度)レベル)]ドロップダウン リスト電子メールアラートを受信するための最小シビラティ(重大度)レベルを選択でき ます:次のいずれかになります。
    - の条件
    - ●警告
    - ・マイナー
    - ・メジャー
    - •重大

最小シビラティ(重大度)レベルを選択した場合、そのレベルと、それよりも高い他のシ ビラティ(重大度)レベルについてメールアラートが送信されます。たとえば、最小シビ ラティ(重大度)レベルとして「Minor」を選択すると、マイナー、メジャー、およびク リティカルな障害イベントに関する電子メールアラートが送信されます。

- c) [Send Test Mail] をクリックして、追加した電子メール受信者に到達可能であるかどうかを 確認します。 電子メールアドレスと SMTP 設定が有効な場合は、電子メールが送信されたことを示す メッセージとともに確認ポップアップウィンドウが表示されます。設定が有効でない場合 は、電子メールが送信されていないことを示すメッセージとともに確認ポップアップウィ ンドウが表示されます。[Reachability]カラムは、テストメールが電子メール受信者に正常 に送信されたかどうかを示します。[Reachability]カラムの値は次のいずれかになります。
  - [Yes] (テストメールが正常に送信された場合)
  - •[いいえ(No)](テストメールが正常に送信されていない場合)
  - [該当なし(na)](テスト メールが送信されていない場合)

I

翻訳について

このドキュメントは、米国シスコ発行ドキュメントの参考和訳です。リンク情報につきましては 、日本語版掲載時点で、英語版にアップデートがあり、リンク先のページが移動/変更されている 場合がありますことをご了承ください。あくまでも参考和訳となりますので、正式な内容につい ては米国サイトのドキュメントを参照ください。